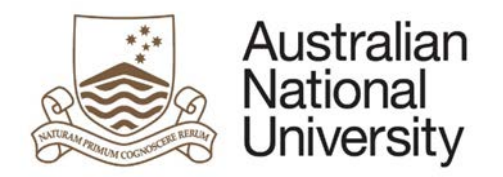

# DEFERRED EXAMINATIONS EFORM GUIDE

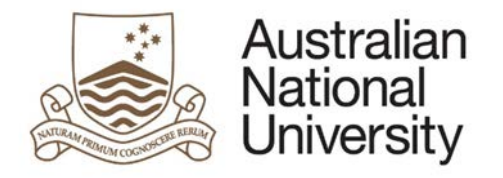

# Contents

| Special Consideration and Deferred Exams eForm        | 3 |
|-------------------------------------------------------|---|
| Approval Delegation                                   | 3 |
| Deferred Examinations - Form Guide                    | 4 |
| Student Application                                   | 4 |
| Examinations, Graduations and Prizes Office Approval1 | 1 |

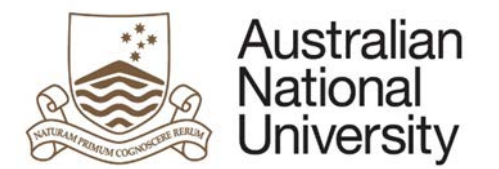

# Special Consideration and Deferred Exams eForm

Use this form to apply for special consideration during the marking of an assessment item or to apply to sit an examination at a time other than the scheduled time and date. If you have an Education Access Plan, you may not need to apply, please contact the Access and Inclusion office for advice.

- Special assessment consideration: For students who have extenuating circumstances that may affect their assessment mark.
- Deferred examinations: For students who need to sit an examinations at a time other than the scheduled date/time due to extenuating circumstances.

After selecting the right option for you, the form will be submitted to the appropriate area for approval/information.

**Special consideration:** You will be notified by email to your ANU student account when your request has been received. If granted, your grade/s will be automatically reviewed. Please note that your assessment outcome may not change. You will not be informed of the way your grades have been adjusted.

**Deferred examination:** You will be notified of the outcome via your student email account. If approved, it is your responsibility to confirm the date, time and location for your exam/s with the relevant ANU College or School.

You can review the policy here. Do not use this form if you are applying for an extension to an assessment task. If you need an extension, please apply in writing directly to your course convener.

You must submit your completed application no later than three working days after the due date of the affected assessment unless serious illness or misadventure prevented you from submitting this form.

## Approval Delegation

| Process         | Description                                             | Approver |
|-----------------|---------------------------------------------------------|----------|
| Form Initiation | Student Application for Deferred<br>Examination         |          |
| EGAP Approval   | Examinations, Graduations and Prizes<br>Office Approval | EGAP     |

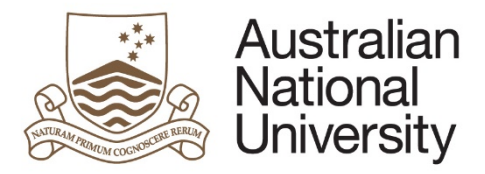

**Reference Guide** 

# Deferred Examinations - Form Guide

This reference guide provides an overview of the process when submitting a request for Deferred Examinations. A Deferred Examination is the sitting of an examination at a time other than the scheduled date/time. Wherever possible a student should sit their examination at the prescribed time, and if necessary apply for Special Consideration for the marking of the examination. Deferred Examinations are for students who are unable to attend the examination at the prescribed time.

For more information on Deferred Examinations, please access the <u>Student Assessment (Coursework) Policy</u> and the <u>Assessment Rules</u>.

#### Student Application

| 1. | Login to ISIS using your UID and password                                                                                                    |
|----|----------------------------------------------------------------------------------------------------|
| 2. | Navigate to:                                                                                                    |
|    | > ISIS > Degree Management > Manage My Degree                                                                                                    |
|    | And select 'Special Consideration and Deferred Exams' from the eForm list. Click 'Apply' to open the form in eForms.                                              |
|    |                                                                                                    |
| 4  | The first page is an introduction with details about the different functions of the form. Select whether you will be applying for Deferred Examination or Special |
| 4. | Consideration. The form can only process one function at a time so if you would like to apply to both, you will need to start a second form. Please select your   |
|    | current program from the drop down menu.                                                                                                    |
|    |                                                                                                    |
|    |                                                                                                    |
|    |                                                                                                    |
|    |                                                                                                    |
|    |                                                                                                    |
|    |                                                                                                    |
|    |                                                                                                    |
|    |                                                                                                    |
|    |                                                                                                    |
|    |                                                                                                    |
|    |                                                                                                    |

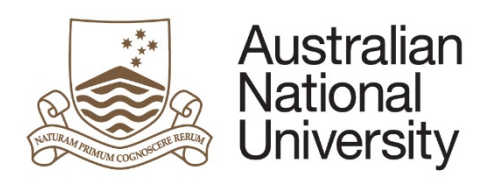

1

### **Reference Guide**

| Introduction                                                                                                    | $( \bigcirc $                    |
|----------------------------------------------------------------------------------------------------|----------------------------------|
|                                                                                                    | Form Id: 1000005210              |
| Use this form to apply for Special Consideration during the marking of an assessment item or to apply to sit an examination at a time other than the scheduled time and date. If you have an Education Access Plan, you may not need to apply, please c office for advice. This eform replaces the following forms.                                                                                                    | ontact the Access and Inclusion  |
| <ul> <li><u>Special assessment consideration</u>: For students who have extenuating circumstances that may affect their assessment mark.</li> <li><u>Deferred Examinations</u>: For students who need to sit an examinations at a time other than the scheduled date/time due to extenuating circumstances.</li> </ul>                                                                                                    |                                  |
| After selecting the right option for you, the form will be submitted to the appropriate area for approval/information.                                                                                                    |                                  |
| Special Consideration: You will be notified by email to your ANU student account when your request has been received. Generally, you will not be notified of the outcome. Your application will be considered by the course convenor of the affected co will be made at the convenors discretion. Please note that an application for Special Consideration does not automatically mean that any changes will be made to your assessment outcome. | urse; adjustments to mark/grades |
| Deferred Examination: You will be notified of the outcome via your student email account. If approved, it is your responsibility to confirm the date, time and location for your exam/s with the relevant ANU College or School.                                                                                                    |                                  |
| You can review the procedure here. Do not use this form if you are applying for an extension to an assessment task. If you need an extension, please apply in writing directly to your course convener.                                                                                                    |                                  |
| You must submit your completed application no later than three working days after the due date of the affected assessment unless serious illness or misadventure prevented you from submitting this form. If more than 3 days have                                                                                                    | e lapsed since your              |
| examination, you may be requested to provide supporting documentation to explain the deray in submitting this approaction.                                                                                                    |                                  |
| Action selection                                                                                                    |                                  |
| apply for Special Consideration                                                                                                    |                                  |
| Select action"                                                                                                    |                                  |
| Note: If you require to apply for Special Consideration and Deferred Examination, please complete two eForms.                                                                                                    |                                  |
|                                                                                                    |                                  |
| Program selection                                                                                                    |                                  |
| Please select the program that this form relates to:                                                                                                    |                                  |
| Select program *                                                                                                    | *                                |
|                                                                                                    |                                  |
|                                                                                                    |                                  |
|                                                                                                    |                                  |
|                                                                                                    | (  ightarrow )                   |
|                                                                                                    |                                  |
| Click on $(\rightarrow)$ to proceed.                                                                                                    |                                  |
|                                                                                                    |                                  |

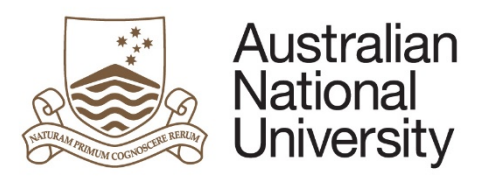

| Student detail       | Is                                                                               |                   | $( \bigcirc ( ) )$ |   |
|----------------------|----------------------------------------------------------------------------------|-------------------|--------------------|---|
| Details              |                                                                                  |                   |                    |   |
| Name                 | est elementum lectual Wars                                                       |                   |                    |   |
| Canditature de       | etails                                                                           |                   |                    |   |
| Program              | est alementum lectual Yuns                                                       | College / School  |                    |   |
| Enrolment type       | alam antum                                                                       | Program commenced |                    |   |
| Status               |                                                                                  |                   |                    |   |
|                      |                                                                                  |                   |                    |   |
| If any of the progra | am details listed above are incorrect, please contact your Local Student Adminis | trator.           |                    |   |
|                      |                                                                                  |                   | $(\Rightarrow)$    |   |
|                      |                                                                                  |                   | <br><u> </u>       | ] |

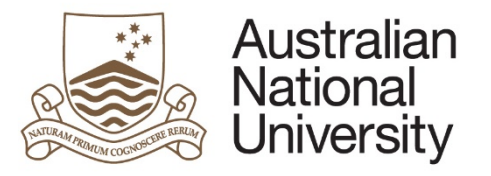

| -    | . C. |     |     | -    | • |    |
|------|------|-----|-----|------|---|----|
| - R( | οτα  | roi | nre | -) נ |   | a۵ |
|      |      |     |     |      | u | uL |

| 6. | On the co | ourse selection page, please select all the           | courses for whi | ich you require Deferred | Examinatio | on. Please selec | t the date of your | examination. |
|----|-----------|-------------------------------------------------------|-----------------|--------------------------|------------|------------------|--------------------|--------------|
|    | Course    | selection                                             |                 | -                        |            |                  | (肩) (←) (→)        | )            |
|    | Course    | enrolment                                             |                 |                          |            |                  | 000                |              |
|    | Please s  | elect the relevant courses from the following coursew | ork list.       |                          |            |                  |                    |              |
|    | Note: To  | ascertain the date of exam please refer to the exam   | timetable       |                          |            |                  |                    |              |
|    | Note. 10  | ascertain the date of examplease refer to the exam    | linelable       |                          |            |                  |                    |              |
|    |           |                                                       |                 |                          |            |                  |                    | _            |
|    | Select    | Course code and title                                 | Class #         | Semester / Session       | Units      | Date of exam     |                    |              |
|    |           |                                                       |                 | First Semester, 2016     | 0          | 1/06/2016        |                    |              |
|    |           |                                                       |                 |                          |            |                  |                    |              |
|    |           |                                                       |                 | First Semester, 2016     | 0          |                  |                    |              |
|    |           |                                                       |                 |                          |            |                  |                    |              |
|    |           |                                                       |                 | First Semester, 2016     | 6          | 2/06/2016        |                    |              |
|    |           |                                                       |                 |                          |            | 2/00/2010        |                    |              |
|    |           |                                                       |                 |                          |            |                  |                    |              |
|    |           |                                                       |                 |                          |            |                  |                    |              |
|    |           |                                                       |                 |                          |            |                  |                    |              |
|    | CIICK ON  | to proceed.                                           |                 |                          |            |                  |                    |              |

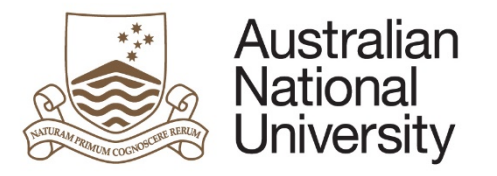

**Reference Guide** 

| Consideration re                | easons                                                                                         | $( \bigcirc ( \bigcirc ) )$ |  |
|---------------------------------|------------------------------------------------------------------------------------------------|-----------------------------|--|
|                                 |                                                                                                |                             |  |
|                                 | <ul> <li>Medical</li> </ul>                                                                    |                             |  |
|                                 | <ul> <li>Personal</li> </ul>                                                                   |                             |  |
| Reason for application*         | Family                                                                                         |                             |  |
|                                 | <ul> <li>Elite athlete</li> </ul>                                                              |                             |  |
|                                 | Misadventure                                                                                   |                             |  |
|                                 | <ul> <li>Victim of crime</li> </ul>                                                            |                             |  |
| Note: You are required          | d to provide a personal statement. You may also upload any relevant supporting documentation   |                             |  |
| Note: Fou are required          | a to provide a personal statement. Toa may also apload any relevant supporting abcantentation. |                             |  |
|                                 |                                                                                                |                             |  |
| Personal stateme                | ent                                                                                            |                             |  |
| Personal statement*             | Upload New                                                                                     |                             |  |
| Supporting docu                 | Imentation                                                                                     |                             |  |
| ■ ≡ Supporting<br>documentation | 1 Upload New                                                                                   |                             |  |
| $\oplus \ominus$                |                                                                                                |                             |  |
| Additional document up          | pload slots can be added by clicking the + button.                                             |                             |  |
|                                 |                                                                                                |                             |  |
|                                 |                                                                                                | $( \Rightarrow )$           |  |
|                                 |                                                                                                |                             |  |

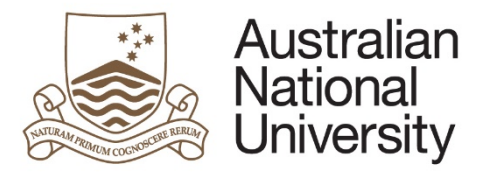

| Please indicate              | whether you have an Education Access Plan (EAP) with Access and Inclusion.                                                 | If you do have an EAP, please indicate which courses it applies to.            |
|------------------------------|----------------------------------------------------------------------------------------------------|--------------------------------------------------------------------------------|
| Special arrange              | ments                                                                                                    | $\blacksquare \bigcirc \bigcirc$                                               |
| An Education Access          | Plan (EAP) is a plan of reasonable recommended adjustments sent to the colleges by the office of Access & Inclusion for st | tudents with disability to ensure they are not disadvantaged in their studies. |
| Do you have an <u>Educ</u>   | ation Access Plan with Access and Inclusion?*                                                                              |                                                                                |
| Yes                          |                                                                                                    |                                                                                |
| No                           |                                                                                                    |                                                                                |
| Do you have <u>Special I</u> | Examination Arrangements for the selected courses?*                                                                        |                                                                                |
| Yes                          |                                                                                                    |                                                                                |
| No                           |                                                                                                    |                                                                                |
| Please select the cou        | rse for which you have Special Examination Arrangements.                                                                   |                                                                                |
| Select                       | Course code and title                                                                                                    |                                                                                |
|                              |                                                                                                    |                                                                                |
|                              |                                                                                                    |                                                                                |
|                              |                                                                                                    |                                                                                |
|                              |                                                                                                    |                                                                                |
| Please indicate              | whether you have Special Examination Arrangements for your courses, and w                                                  | vhich courses this applies to.                                                 |

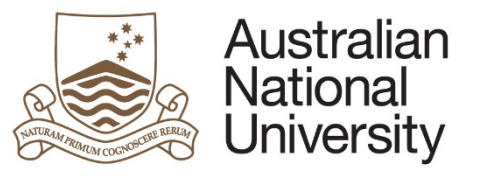

|      | R                                                                                                    | eference Guide |
|------|----------------------------------------------------------------------------------------------------|----------------|
|      | Do you have Special Examination Arrangements?*                                                                                                    |                |
|      | • Yes                                                                                                    |                |
|      | ⊖ No                                                                                                    |                |
|      | Please select the course(s) for which you have Special Examination Arrangements.                                                                                                    |                |
|      | Select Course code and title                                                                                                    |                |
|      |                                                                                                    |                |
|      |                                                                                                    |                |
|      |                                                                                                    |                |
|      |                                                                                                    |                |
| (    | Click on 😥 to proceed.                                                                                                    |                |
| 9. F | Please read though the declaration on the submission page. Once you click the checkbox confirming you agreement, click on the Submit button to form                                                                                                    | complete the   |
|      | Submission                                                                                                    |                |
|      | I certify that the information supplied by me in this application is complete and true. I have read and understood the information about special consideration provided in The Australian National University Assessment<br>Rules and in the University's Student Assessment (Coursework) Policy. |                |
|      | I acknowledge the onus is on me, the student, to provide evidence to substantiate my claim. Documentation lodged elsewhere for other purposes will not be considered; all supporting documentation must be attached to this application.                                                          |                |
|      | I acknowledge the University may audit my application and will provide original supporting documentation on request.                                                                                                    |                |
|      | ✓ I confirm that I have read the above declaration and agree with its content.                                                                                                    |                |
|      | Submit                                                                                                    |                |
| N    | You application will be sent to the Examinations, Graduations and Prizes Office for approval.                                                                                                    |                |

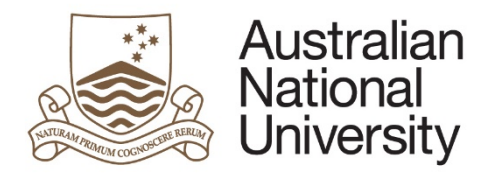

**Reference Guide** 

#### Examinations, Graduations and Prizes Office Approval You will receive an Email notification that action is required on a form 1. 2. Approvers login to ANU eForms using their login ID and password. The form will appear in the Forms Assigned to My Groups section 3. Click on the form to enter The first page is an introduction outlining the purpose of the application. 4. Introduction E Form Id: 1000005032 application over the following pages and action the request at the end. Mr James Hansard will be notified when the application is processed, not the nature of the application of consideration. If the student has an Education Access Plan, this will be Please review highlighted to you. This form is used by students to apply for special consideration during the marking of an assessment item or to apply to sit a deferred examination. This eform replaces the following forms. · Special assessment consideration: For students who have extenuating circumstances that may affect their assessment mark. <u>Deferred examinations</u>: For students who need to sit an examinations at a time other than the scheduled date/time due to extenuating circumstances. Action selection has applied for Deferred Examinations. A Deferred examination is the sitting of an examination at a time other than the scheduled date/time. Wherever possible a student should sit their examination at the prescribed time, and if necessary apply for special consideration for the marking of the examination. Deferred examinations are for students who are unable to attend the examination at the prescribed time. For more information on Deferred Examinations, please access the Student Assessment (Coursework) Policy and the Assessment Rules Click on to proceed. This page provides details on the Student's details including information regarding their Citizenship, Program and any previous applications for Deferred 5. Examinations.

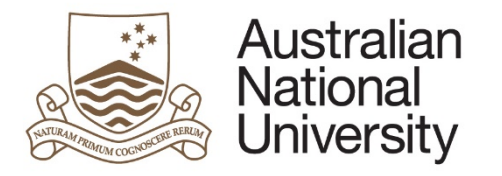

**Reference Guide** 

| Name Canditature details Program Enrolment type Status                                                        |  |
|----------------------------------------------------------------------------------------------------|--|
| Canditature details Program College / School Enrolment type Program commenced                                 |  |
| Canditature details Program College / School Enrolment type Program commenced Status                          |  |
| Program College / School Enrolment type Program commenced                                                     |  |
| Enrolment type Program commenced Status                                                                       |  |
| Status                                                                                                    |  |
| Academic load                                                                                                 |  |
| The details recorded in unofficial transcript comments are displayed in the table below for your information. |  |
| Date Description Comments                                                                                     |  |
| 14/06/2016 Student Program                                                                                    |  |
| 14/06/2016 Student Program                                                                                    |  |

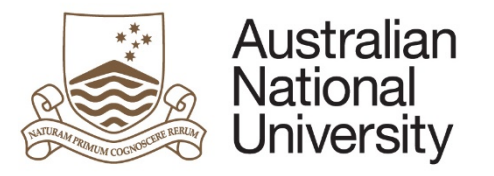

| ourse        | selection                                               |                               |                            |       |              | ⓐ 🖲 ⓒ ⋺          |  |
|--------------|---------------------------------------------------------|-------------------------------|----------------------------|-------|--------------|------------------|--|
|              | has requested Deferred Examination for the following co | urses. You are required to se | lect the relevant college. |       |              |                  |  |
| Select       | Course code and title                                   | Class #                       | Semester / Session         | Units | Date of exam | Select College   |  |
|              | ridiculus balifaccos' Wegnis                            | 1.00                          | First Semester, 2016       | 0     |              |                  |  |
| $\checkmark$ | ridiculus fublicación Magnia                            | 1000                          | First Semester, 2016       | 0     | 30/06/2016   |                  |  |
| ~            | ridiculus fulldaeout Magnis                             | 1000                          | First Semester, 2016       | 6     | 20/06/2016   |                  |  |
|              |                                                         |                               |                            |       |              |                  |  |
|              |                                                         |                               |                            |       |              | $( \rightarrow)$ |  |

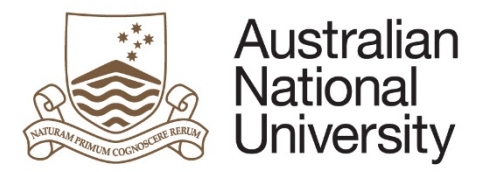

| The Consideration Reasons page is where the student outlines why they require special consideration. To download a personal statement from the stude                                                                                                    |                                                                                                    |  |
|----------------------------------------------------------------------------------------------------|----------------------------------------------------------------------------------------------------|--|
| Consideration reasons                                                                                                    | $\textcircled{\ }\textcircled{\ }\textcircled{\ }\textcircled{\ }\textcircled{\ }\textcircled{\ }\textcircled{\ }\textcircled{\ }$ |  |
| has provided <b>Personal</b> reasons in their application for Deferred examinations.<br>They have provided the following documentation supporting their application.                                                                                                 |                                                                                                    |  |
| Personal statement                                                                                                    |                                                                                                    |  |
| Documents uploaded must be in English. If the documentation is in a foreign language, it must be translated into English by an official translator. Both the forein be uploaded. Additional information on document certification and translation can be found here. | ign language version and the English language version must                                                                         |  |
| Personal statement* ( docx) [Open]                                                                                                    |                                                                                                    |  |
| Supporting documentation                                                                                                    |                                                                                                    |  |
| Supporting<br>documentation ( .docx) [Open]                                                                                                    |                                                                                                    |  |
|                                                                                                    | $( \mathbf{i} )$                                                                                                    |  |
|                                                                                                    |                                                                                                    |  |
| Click on 😥 to proceed.                                                                                                    |                                                                                                    |  |

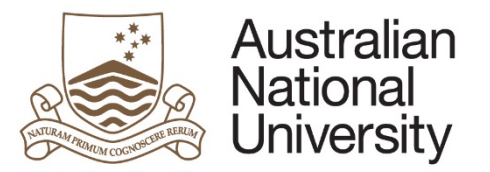

| pecial arrangements                                                                         | 0 0 0 0 0 0 0 0                                                                                                    |
|---------------------------------------------------------------------------------------------|----------------------------------------------------------------------------------------------------|
| An Education Access Plan (EAP) is a plan of reasonable recommended adjustments sent to      | o the colleges by the office of Access & Inclusion for students with disability to ensure they are not disadvantaged in their studies. |
| has confirmed that they have an Education Access Plan with Access and Ir                    | nclusion for the following course(s):                                                                                                  |
| Additional to addition and Magnin                                                           |                                                                                                    |
| They have also confirmed that they have a Special Examination Arrangement for the following | ing course(s):                                                                                                    |
| <ul> <li>mile des foibles of Wages</li> </ul>                                               |                                                                                                    |
|                                                                                             |                                                                                                    |
|                                                                                             | $(\Rightarrow)$                                                                                                    |
|                                                                                             |                                                                                                    |

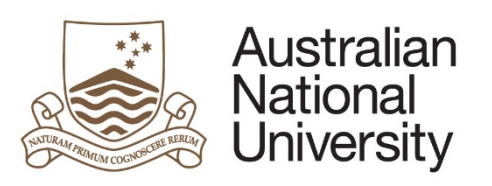

| 9. | Once you have reviewed the student's application you may approve or decline their request or send back to the student requesting further info<br>submit button to complete the form. | Reference Guide<br>rmation. Click the |
|----|----------------------------------------------------------------------------------------------------|---------------------------------------|
|    | Submission                                                                                                    |                                       |
|    | Approval                                                                                                    |                                       |
|    | Please indicate whether this application is approved by your area.                                                                                                    |                                       |
|    | approve     request further information                                                                                                    |                                       |
|    | <ul> <li>decline</li> </ul>                                                                                                    |                                       |
|    | Approving this request will complete the form and will be notified of the outcome.                                                                                                   |                                       |
|    | Submit application                                                                                                    |                                       |
|    |                                                                                                    |                                       |
|    | Once approved, the application will be emailed to the student's Colleges as determined on the Course Selection page.                                                                 |                                       |
|    |                                                                                                    |                                       |